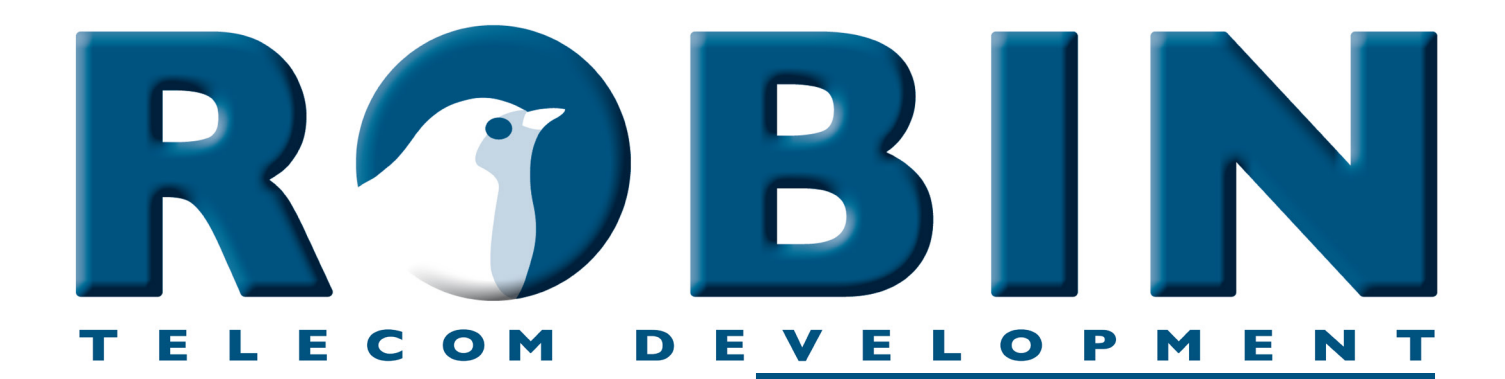

# ROBIN Tech Note

Version: 1.0.3 NL Datum: 12-06-2018

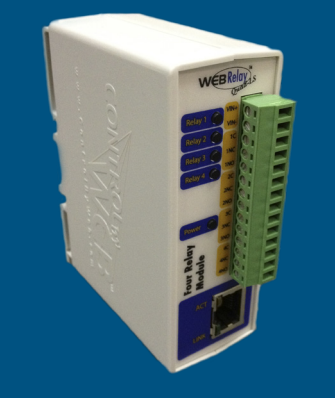

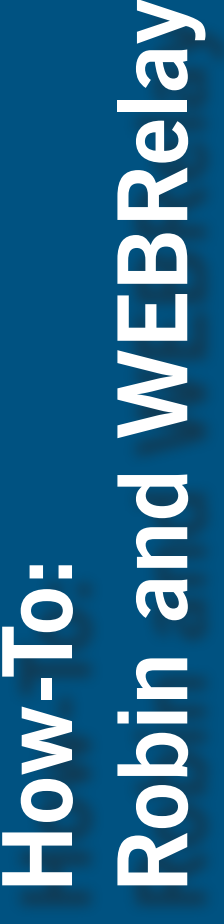

# Robin en de WEBRelays

De Robin SmartView (SV) en de Robin SIP s2 zijn uitgerust met één ingebouwd relais. Deze wordt vaak gebruikt om deuren en hekken te bedienen.

Als één relais niet voldoende is kan de Robin gekoppeld worden met een IP-gestuurd extern relais. De Robin SV en de Robin SIP s2 zijn compatibel met de WEBRelay producten. De Quad-LS is uitgerust met vier relais en wordt gevoed door Power over Ethernet (PoE) of een externe power adapter.

Dit document legt aan de hand van voorbeelden uit hoe de Robin en de WEBRelay gekoppeld en aangestuurd worden door middel van zgn. 'Events'.

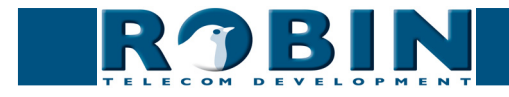

# Configuratie van de WEBRelay en de Robin

We zullen een aantal mogelijkheden van de Robin en de WEBRelay aan de hand van onderstaand voorbeeld laten zien.

# Connection example

Dit voorbeeld toont hoe drie Robin producten kunnen samenwerken met één WEBRelay.

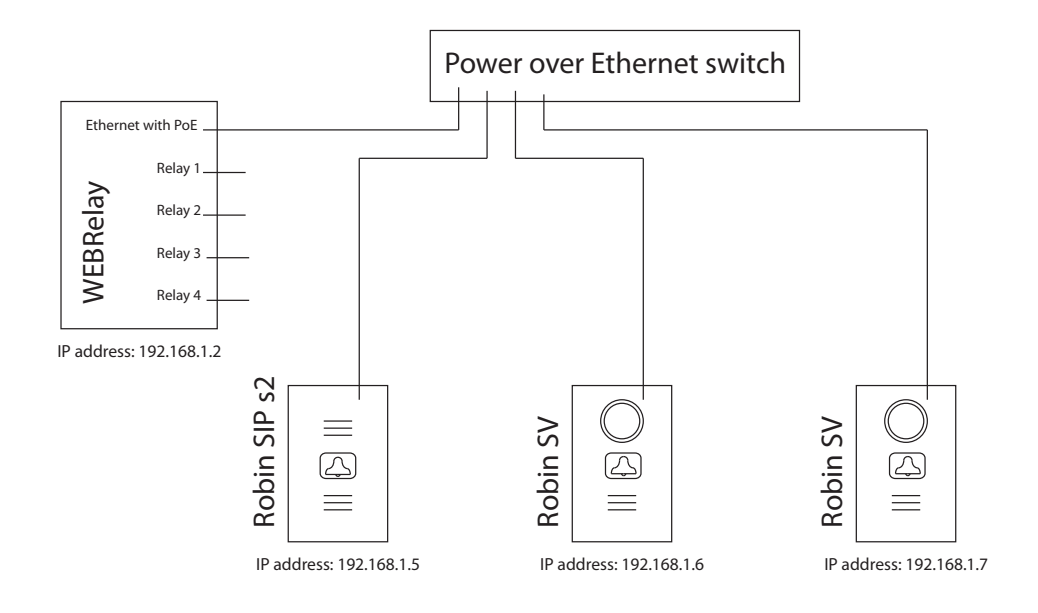

- 1 De Robin SIP s2 met IP adres 192.168.1.5 activeert relais 1 van de WEBRelay zodra er een connectie tot stand gebracht is tussen de Robin en een telefoon én de '\*1' toetsen ingedrukt worden. Het relais blijft bekrachtigt voor de duur van 5 seconden.
- 2 De Robin SV met IP adres 192.168.1.6 activeert relais 2 van de WEBRelay zodra de Robin een gesprek opzet met een telefoon en deactiveert het relais als de verbinding wordt verbroken.
- 3 De Robin SV met IP adres 192.168.1.7 activeert relais 3 van de WEBRelay zodra de camera in the Robin beweging detecteert. Het relais blijft bekrachtigt voor een minimum duur van 10 seconden.

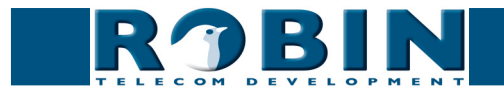

#### Configuratie van de WEBRelay

Voordat de Robin kan samenwerken met de WEBRelay is het noodzakelijk de WEBRelay te configureren.

#### IP adres:

Standaard staat de WEBRelay ingesteld op IP adres 192.168.1.2. Deze moet aangepast worden naar een adres wat door de Robin te benaderen is. Log hiervoor in op: 192.168.1.2/setup.html Voor ons voorbeeld kan het adres ongewijzigd blijven.

| WEBRelay                 |                      |                       |                      |              |  |
|--------------------------|----------------------|-----------------------|----------------------|--------------|--|
| Quau                     |                      |                       |                      | Setup        |  |
| Network Password Relay 1 | Relay 2              | Relay 3               | Relay 4              | Control Page |  |
| Network:                 | Network<br>before th | paramet<br>ney take   | ers requi<br>effect. | ire reboot   |  |
| IP Address:              | 192 . 16             | 8.1                   | . 2                  |              |  |
| Netmask:                 | 255 . 25             | 5.255                 | . 0                  |              |  |
| Broadcast:               | 10 . 0               | . 0                   | . 255                |              |  |
| Gateway:                 | 192 . 16             | 8.1                   | 1                    |              |  |
| TCP Port:                | 80                   |                       |                      |              |  |
| Modbus Port:             | 502                  |                       |                      |              |  |
| Speed:<br>Mode:          | 10 Mbps<br>Half Dup  | ⊙ 100 MI<br>lex⊙ Full | ops<br>Duplex        | )            |  |

Password:

Standaard zijn de relais van de WEBRelay te bedienen zonder password. Het is aan te raden on een 'Control password' in te stellen en het standaard 'Setup password' te wijzigen.

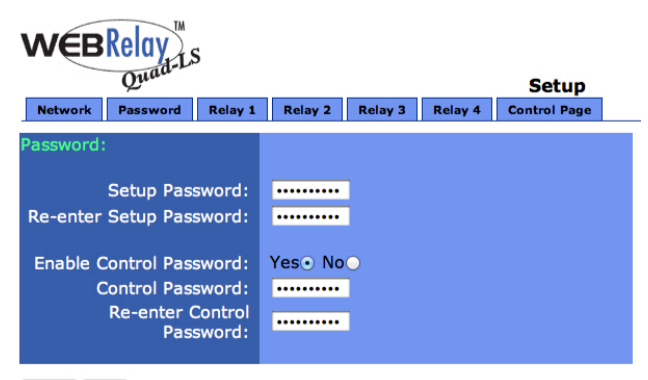

Submit Reset

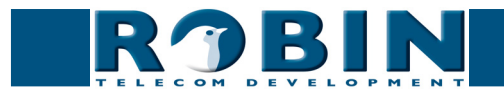

# Configuratie van de Robin

De 'Events' zijn te wijzigen in -System-Events- in de WEB-GUI van de Robin.

De configuratie van de Robin SIP s2 (192.168.1.5):

| ROBIN Robin Compact SV                                            | Logged in as 'admin' (logout) |
|-------------------------------------------------------------------|-------------------------------|
| Telephony Audio Video Network System                              |                               |
| Device Clock Events Security Software Switch Info Debug Logs      |                               |
| Sources<br>Add Source<br>The Source is currently empty<br>Actions |                               |
| 🚔 Add Action                                                      |                               |
| The Actions is currently empty                                    |                               |

#### Klik op 'Add Source'

| R)B                  | Robin Compact SV                                                                                                | version 1.0.0-2605<br>Logged in as 'admin' (logout) |
|----------------------|----------------------------------------------------------------------------------------------------|-----------------------------------------------------|
| elephony Audio Video | Network System                                                                                                  |                                                     |
| Device Clock Events  | ecurity   Software   Switch   Info   Debug   Logs                                                               |                                                     |
|                      |                                                                                                    |                                                     |
| Activate Rela        | y 1                                                                                                    |                                                     |
| 样 Delete Source      |                                                                                                    |                                                     |
| Name                 | Activate Relay 1                                                                                                |                                                     |
| Enable               | ed and the second second second second second second second second second second second second second second se |                                                     |
| Active               |                                                                                                    |                                                     |
| Source type          | Dtmf +                                                                                                    |                                                     |
| Min duration         | 1 seconds                                                                                                    |                                                     |
| DTMF key             | 1 \$                                                                                                    |                                                     |
| Apply settings       | The combination of the * key and the<br>given key triggers the event                                            |                                                     |
|                      | © Copyright 2009-2012 Robin Telecom                                                                             |                                                     |

- Definieer een naam voor deze 'Source', in dit geval 'Activate Relay 1'
- Selecteer het 'Source type', in dit geval 'dtmf'
- De minimale duur van deze source blijft actief voor minstens 1 seconde. Dit mag zo blijven
- Selecteer de toets die volgt op \*, in dit geval 1
- Apply settings

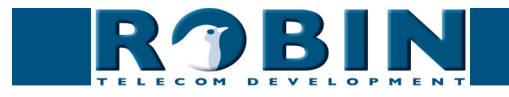

# Klik op 'Add Action'

| <b>R</b> )BII                                          | Robin Compact SV                                             | version 1.0.0-2605<br>Logged in as 'admin' (logout) |
|--------------------------------------------------------|--------------------------------------------------------------|-----------------------------------------------------|
| elephony Audio Video Netv<br>evice Clock Events Securi | ork <mark>System</mark><br>y Software Switch Info Debug Logs |                                                     |
| Switch Relay 1                                         |                                                              |                                                     |
| X Delete Action                                        |                                                              |                                                     |
| Name                                                   | Switch Relay 1                                               |                                                     |
| Enable                                                 |                                                              |                                                     |
| Source type                                            | Activate Relay 1 +                                           |                                                     |
| Edge                                                   | Both 🗧                                                       |                                                     |
| Action type                                            | Webrelay +                                                   |                                                     |
| Address                                                | 192.168.1.2                                                  |                                                     |
| Relay                                                  |                                                              |                                                     |
| Action                                                 | Pulse +                                                      |                                                     |
| Duration                                               | 5                                                            |                                                     |
| Use authentication                                     |                                                              |                                                     |
| Password                                               |                                                              |                                                     |
| Apply settings                                         |                                                              |                                                     |
| rippit securitys                                       |                                                              |                                                     |
|                                                        | @ Conversion 2000 2013 Databia Teleseem                      |                                                     |

- Definieer een naam voor deze 'Action', in dit geval 'Switch Relay 1'
- Selecteer het 'Source type', in dit geval de net aangemaakte source: 'Activate Relay 1' •
- Selecteer het 'Action type', in dit geval 'webrelay' •
- Voer bij 'Address' het IP adres in van de WEBRelay, in dit geval 192.168.1.2 •
- Selecteer het relais, in dit geval relais 1 •
- Selecteer de 'Action', in dit geval 'Pulse' om het relais te activeren en na een gedefinieerde tijd weer te deactiveren.
- Definieer de duur (de tijd dat het relais actief blijft), in dit geval 5 seconden •
- Indien de WEBRelay gebruik maakt van beveiliging, selecteer 'Authentication' en voer het pass-• word in
- Apply settings •

De Robin zal nu relais 1 van de WEBRelais activeren zodra er tijdens een gesprek op de \* en de 1 gedrukt wordt, voor de duur van 5 seconden. De 'Events' pagina ziet er nu zo uit:

| - |
|---|
|   |
|   |
|   |

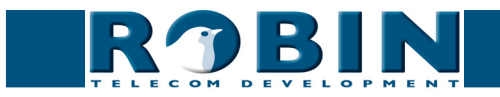

De configuratie van de Robin SV (192.168.1.6):

| <b>R B I N</b>                  | Robin Compact SV               |                                     | version 1.0.0-2605<br>Logged in as 'admin' (logout) |
|---------------------------------|--------------------------------|-------------------------------------|-----------------------------------------------------|
| Telephony Audio Video Network   | System                         |                                     |                                                     |
| Device Clock Events Security So | ortware Switch Into Debug Logs |                                     |                                                     |
| Courses                         |                                |                                     |                                                     |
| Add Source                      |                                |                                     |                                                     |
| The Sources is currently empt   | y                              |                                     |                                                     |
| Actions                         |                                |                                     |                                                     |
| Add Action                      |                                |                                     |                                                     |
| The Actions is currently empty  | Y.                             |                                     |                                                     |
|                                 |                                |                                     |                                                     |
|                                 |                                | © Copyright 2009-2012 Robin Telecom |                                                     |

# Klik op 'Add Source'

| R)B                   | Robin Compact SV                         | version 1.0.0-2605<br>Logged in as 'admin' (logout) |
|-----------------------|------------------------------------------|-----------------------------------------------------|
| Telephony Audio Video | Network System                           |                                                     |
| Device Clock Events   | Security Software Switch Info Debug Logs |                                                     |
| Z Delete Source       |                                          |                                                     |
| Name                  | Outgoing call                            |                                                     |
| Enable                |                                          |                                                     |
| Active                |                                          |                                                     |
| Source type           | Call ÷                                   |                                                     |
| Min duration          | 1 seconds                                |                                                     |
| Direction             | Outgoing +                               |                                                     |
| Apply settings        |                                          |                                                     |
|                       | © Copyright 2009-2012 Robin Telecom      |                                                     |

- Definieer een naam voor deze 'Source', in dit geval 'Outgoing call'
- Selecteer een 'Source type', in dit geval 'Call'
- De minimale duur van deze source blijft actief voor minstens 1 seconde. Dit mag zo blijven
- Selecteer de richting van het gesprek, in dit geval 'Outgoing' (het gesprek wordt opgezet door de Robin)
- Apply settings

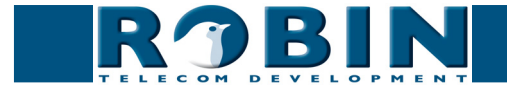

# Klik op 'Add Action'

|                                                                                                    | Robin Compact SV                                             | verior 1.0.0<br>Logged in as 'admin' (log |
|----------------------------------------------------------------------------------------------------|--------------------------------------------------------------|-------------------------------------------|
| ony Audio Video Netv<br>Clock Events Securit                                                                                                    | ork <mark>System</mark><br>y Software Switch Info Debug Logs |                                           |
| - Dalas Dava                                                                                                    |                                                              |                                           |
| Celete Action                                                                                                    |                                                              |                                           |
| Name                                                                                                    | Relay 2 on                                                   |                                           |
| Enable                                                                                                    | Ø                                                            |                                           |
| Source type                                                                                                    | Outgoing call \$                                             |                                           |
| Edge                                                                                                    | Rising \$                                                    |                                           |
| Action type                                                                                                    | Webrelay 🗘                                                   |                                           |
| Address                                                                                                    | 192.168.1.2                                                  |                                           |
| Relay                                                                                                    | 2 🗘                                                          |                                           |
| Action                                                                                                    | On 🗘                                                         |                                           |
| Use authentication                                                                                                    | <b>I</b>                                                     |                                           |
| Password                                                                                                    |                                                              |                                           |
| Apply settings                                                                                                    |                                                              |                                           |
| - providence and a second second |                                                              |                                           |

- Definieer een naam voor deze 'Action', in dit geval 'Relay 2 on'
- Selecteer het 'Source type', in dit geval de net gecreëerde source: 'Outgoing call'
- Selecteer bij 'Edge', 'Rising' (de start van het gesprek)
- Selecteer het 'Action type', in dit geval 'webrelay'
- Voer bij 'Address' het IP adres in van de WEBRelay, in dit geval 192.168.1.2
- Selecteer het relais, in dit geval relais 2
- Selecteer de 'Action', in dit geval 'On'
- Indien de WEBRelay gebruik maakt van beveiliging, selecteer 'Authentication' en voer het password in
- Apply settings

De Robin zal nu relais 1 van de WEBRelais activeren zodra de verbinding tussen de Robin en een telefoon tot stand gebracht is. Om er voor te zorgen dat het relais gedeactiveerd wordt zodra de verbinding wordt verbroken is het noodzakelijk een tweede 'Action' aan te maken.

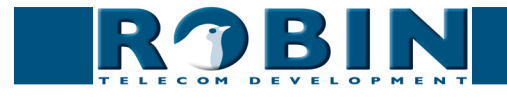

Relay

Action

Password Apply settings

Use authentication

**Robin Compact SV** RJBIN Telephony Audio Video Network System Device Clock Events Security Software Switch Info Debug Logs Relay 2 off X Delete Action Name Relay 2 off Enable Source type Outgoing call \$ Edge Falling \$ Action type Webrelay \$ Address 192.168.1.2

2 ‡

Off \$

.....

- Definieer een naam voor deze 'Action', in dit geval 'Relay 2 off'
- Selecteer het 'Source type', in dit geval de net gecreëerde source: 'Outgoing call'
- Selecteer bij 'Edge', 'Falling' (het einde van het gesprek)
- Selecteer het 'Action type', in dit geval 'webrelay'
- Voer bij 'Address' het IP adres in van de WEBRelay, in dit geval 192.168.1.2
- Selecteer het relais, in dit geval relais 2
- Selecteer de 'Action', in dit geval 'Off'
- Indien de WEBRelay gebruik maakt van beveiliging, selecteer 'Authentication' en voer het password in
- Apply settings

De Robin zal relais 2 van de WEBRelay deactiveren zodra de verbinding verbroken wordt. De 'Events' pagina ziet er nu zo uit:

| ROBIN Robin Compact SV                                                                                              | version 1.0.0-2665<br>Logged in as 'admin' (logout) |
|----------------------------------------------------------------------------------------------------|-----------------------------------------------------|
| elephony Audio Video Network System                                                                                 |                                                     |
| evice   Clock Events Security   Software   Switch   Info   Debug   Logs                                             |                                                     |
| Sources                                                                                                    |                                                     |
| 🖶 Add Source 🔆 Delete all Sources                                                                                   |                                                     |
| Name         Enable Active Source type Min duration           Outgoing call         Image: Source type Min duration | x                                                   |
| Apply settings                                                                                                    |                                                     |
| Actions                                                                                                    |                                                     |
| 🖶 Add Action 🔆 Delete all Actions                                                                                   |                                                     |
| Name Enable Source type Action type                                                                                 |                                                     |
| Relay 2 off Outgoing call 🛊 Webrelay 🛊 💥 🎽                                                                          |                                                     |
| Relay 2 on 🗹 Outgoing call 🛊 Webrelay 🛟 🤉 🧩                                                                         |                                                     |
| Apply settings                                                                                                    |                                                     |
|                                                                                                    |                                                     |
|                                                                                                    | Comunicate 2000-2012 Pable Telecom                  |

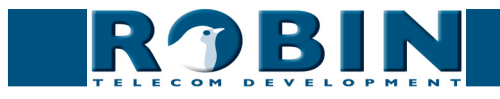

version 1.0.0-2605 Logged in as 'admin' (logout) De configuratie van de Robin SV (192.168.1.7):

! Let op: Voordat er een 'Event' gedefinieerd wordt moet er eerst een goedwerkende 'Motion' trigger worden aangemaakt in de Robin SV (-Video-Motion- in de WEB-GUI). Meer informatie over 'Motion' kan orden gevonden in de handleiding van de Robin SV. !

| ROBIN Robin Compact SV                                                       | version 1.0.0-2605<br>Logged in as 'admin' (logout) |
|------------------------------------------------------------------------------|-----------------------------------------------------|
| Telephony Audio Video Network System                                         |                                                     |
| Device   Clock   Events   Security   Software   Switch   Info   Debug   Logs |                                                     |
| TAD Source                                                                   |                                                     |
| The Sources is currently empty                                               |                                                     |
| Actions -                                                                    |                                                     |
| Telefont Action                                                              |                                                     |
| The Actions is currently empty                                               |                                                     |
|                                                                              |                                                     |

# Klik op 'Add Source'

| RJB                   | Robin Compact SV | version 1.0.0-2605<br>Logged in as 'admin' (logout) |
|-----------------------|------------------|-----------------------------------------------------|
| Telephony Audio Video | Network System   |                                                     |
| Motion detect         |                  |                                                     |
| Motion detect         |                  |                                                     |
| A Delete Source       |                  |                                                     |
| Name                  | Motion detection |                                                     |
| Enable                | e d              |                                                     |
| Active                |                  |                                                     |
| Source type           | Motion +         |                                                     |
| Min duration          | 10 seconds       |                                                     |
| Apply settings        |                  |                                                     |
|                       |                  |                                                     |

- Definieer een naam voor deze 'Source', in dit geval 'Motion detection'
- Selecteer een 'Source type', in dit geval 'Motion'
- In dit voorbeeld zetten we de 'Duration' op 10 seconden. Dit zal het 'Event' actief houden voor minstens 10 seconden. Als de beweging actief blijft voor bijv. 22 seconden zal de 10 seconden hierbij worden opgeteld. Het relais zal voor 32 seconden actief blijven.
- Apply settings

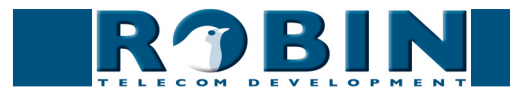

# Klik op 'Add Action'

| <b>RJBII</b>                                 | Robin Compact SV                                                | version 1.0.<br>Logged in as 'admin' (log |
|----------------------------------------------|-----------------------------------------------------------------|-------------------------------------------|
| nony Audio Video Netv<br>Clock Events Securi | iork <mark> System1</mark><br>y Software Switch Info Debug Logs |                                           |
| Relay 3 on                                   |                                                                 |                                           |
| Celete Action                                |                                                                 |                                           |
| Name                                         | Relay 3 on                                                      |                                           |
| Enable                                       | Ø                                                               |                                           |
| Source type                                  | Motion detection 🗘                                              |                                           |
| Edge                                         | Rising \$                                                       |                                           |
| Action type                                  | Webrelay 🗧                                                      |                                           |
| Address                                      | 192.168.1.2                                                     |                                           |
| Relay                                        | 3 4                                                             |                                           |
| Action                                       | On ‡                                                            |                                           |
| Use authentication                           | ₫                                                               |                                           |
| Password                                     |                                                                 |                                           |
| Apply settings                               |                                                                 |                                           |
|                                              |                                                                 |                                           |

- Definieer een naam voor deze 'Action', in dit geval 'Relay 3 on'
- Selecteer het 'Source type', in dit geval de net gecreëerde source: 'Motion detection'
- Selecteer bij 'Edge', 'Rising' (= de start van de motion trigger)
- Selecteer het 'Action type', in dit geval 'webrelay'
- Voer bij 'Address' het IP adres in van de WEBRelay, in dit geval 192.168.1.2
- Selecteer het relais, in dit geval relais 3
- Selecteer de 'Action', in dit geval 'On'
- Indien de WEBRelay gebruik maakt van beveiliging, selecteer 'Authentication' en voer het password in
- Apply settings

De Robin zal nu relais 3 van de WEBRelay activeren zodra er beweging gedetecteerd wordt. Om er voor te zorgen dat het relais gedeactiveerd wordt zodra de beweging gestopt is, is het noodzakelijk een tweede 'Action' aan te maken.

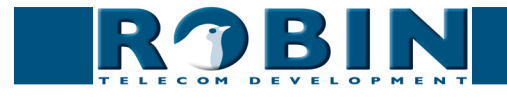

|                                                        | Robin Compact SV                | Logged in as 'admin' (log |
|--------------------------------------------------------|---------------------------------|---------------------------|
| nony Audio Video Netv                                  | ork  System                     |                           |
| Clock Literits Securi                                  | y solvare switch line beau logs |                           |
| Relay 3 off                                            |                                 |                           |
| Celete Action                                          |                                 |                           |
| Name                                                   | Relay 3 off                     |                           |
| Enable                                                 | Ø                               |                           |
| Source type                                            | Motion detection 🗘              |                           |
| Edge                                                   | Falling 🕈                       |                           |
| Action type                                            | Webrelay 🗘                      |                           |
| Address                                                | 192.168.1.2                     |                           |
| Relay                                                  | 3 \$                            |                           |
|                                                        | Off ‡                           |                           |
| Action                                                 |                                 |                           |
| <ul> <li>Action</li> <li>Use authentication</li> </ul> |                                 |                           |

- Definieer een naam voor deze 'Action', in dit geval 'Relay 3 off'
- Selecteer het 'Source type', in dit geval de net gecreëerde source: 'Motion detection'
- Selecteer bij 'Edge', 'Falling' (= het einde van de motion trigger)
- Selecteer het 'Action type', in dit geval 'webrelay'
- Voer bij 'Address' het IP adres in van de WEBRelay, in dit geval 192.168.1.2
- Selecteer het relais, in dit geval relais 3
- Selecteer de 'Action', in dit geval 'off'
- Indien de WEBRelay gebruik maakt van beveiliging, selecteer 'Authentication' en voer het password in
- Apply settings

De Robin zal nu relais 3 van de WEBRelay deactiveren zodra de beweging gestopt is. De 'Events' pagina ziet er nu zo uit:

| ROBIN Robin Compact SV                                                                                                    | version 1.0.0-2665<br>Logged in as 'admin' (logout) |
|----------------------------------------------------------------------------------------------------|-----------------------------------------------------|
| elephony Audio Video Network System<br>Device Clock Security Software Switch Info Debug Logs                                                                                                    |                                                     |
| Sources                                                                                                    |                                                     |
| 🖶 Add Source 🔆 Delete all Sources                                                                                                    |                                                     |
| Name         Enable Active Source type Min duration           Motion detection         Motion         Ito         seconds >> X           Apply settings         Motion         Ito         seconds >> X                                  |                                                     |
| Actions                                                                                                    |                                                     |
| 🖶 Add Action 🏂 Delete all Actions                                                                                                    |                                                     |
| Name         Enable Source type         Action type           Relay 3 off         Ø         Motion detection ;         Webrelay ;         >> X           Relay 3 on         Ø         Motion detection ;         Webrelay ;         >> X |                                                     |
| Apply settings                                                                                                    |                                                     |
| © Copyright 2009-2012 Robin Telecom                                                                                                    |                                                     |

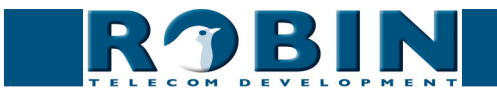